## يب صاخلا صيخرتلا زجح ءاغلإ يننكمي فيك ?ديدج يكذ باسحل صيخرتلا زجح ةداعإو

## تايوتحملا

ءاكرشلا / ءالمعلا ةدعاسمل تاميلعتلا هذه مدقت :طقف يجراخلا كيرشلا / ليمعلا مادختسال تالكشم كيرشلا / ليمعلا هجاو اذإ .ةلكشملا لحل مهسفنأب يلاتلا ءارجإلاب مايقلا ىلع صيخرتلا معد عم ةلاح حتف نم هنيكمت ىجريف ،تاداشرإلا دعب (httpsB://www.cisco.com/go/scm) تاءارجإلا هذه ذيفنت مدع ىجري .ةلكشملا لح يف ةدعاسملل (Cisco) دراوم درأ تنك اذإ سفنب

ةيلات اتان ايبلا كيدل نأ نم دكأت ،عدبلا لبق:

- المحم صيخرت زجحل ەنيكمت متي يذلا يكذلا باسحلاو Cisco.com طشنلا باسحلا (SLR).
- لوصو وأ ،يرهاظلا باسحلا مدختسم وأ ،يكذلا باسحلا لوؤسم وأ ،يكذلا باسحلا مدختسم يرهاظلا باسحلا لوؤسم.
- فدهلا sa يف هزجح دارملا صيخرتلا رفوتي نأ بجي •
- عضو يف سيلو SLUP عضو يف زاهجلا رشن بجي ا
- (جتنمل ليلد عل عجرا) زاهجل نم امئاد زجحل بلط داوك عاشن متي
- (جتنملا ليلد يل عجرا) زجحل عاجرا زمر

ءارجإلا

نم ليثملا ةلازاو CLI يف صيخرتلا زجح عاجرا بجي ،زامجل ددحم صيخرت زجح ليجست ءاغلإل CSSM.

ەليجست ءاغلإ ديرت يذلا زامجلا ىلإ لوخدلا لجس :1 ةوطخلا.

"يكذلا زجحلا ةداعإ" صيخرت" ليغشتب مق ،صيخرتلا زجح ضيوفت زمر ةلازال :2 ةوطخلا

ةباوبلا ىلإ لوخدلا ليجست .<u>Cisco نم يكذلا جمانربلا ريدم</u> ىلإ لوخدلا لجس :3 ةوطخلا رورملا ةملكو مدختسملا مسا ةرفوتملا Oisco مادختساب

ددح ،"يرەاظلا باسحلا" ةلدسنملا ةمئاقلا نم .نوزخملا بيوبت ةمالع قوف رقنا :4 ةوطخلا كباسح.

ءاغلإ ديرت يذلا زاهجلا ىلع لوصحلل ،جتنملا تاليثم بيوبتلا ةمالع نم :5 ةوطخلا تاءارجإلا قوف رقنا ،ەليجست.

ةلازا قوف رقنا :6 ةوطخلا.

عاجرإلا دوك لخدأ ،اەبلط دنع :7 ةوطخلا.

ديدجلا يكذلا باسحلل صيخارتلا زجح ةداعإ :8 ةوطخلا

.فدەلا يكذلا باسحلا مادختسإ <u>CSSM</u> ىلإ لوخدلا ليجست :9 ةوطخلا

ةمالع درج نمض "يرهاظلا باسحلا" ةلدسنملا ةمئاقلا نم يرهاظ باسح ددح :10 ةوطخلا بيوبتلا.

رز صيخارتلاا زجح قوف رقنا مث ،بيوبتلا ةمالع صيخارتلا ىلإ لقتنا :11 ةوطخلا.

(.ةيكذلا صيخارتلا زجح ةذفان رهظت فوس) .رمتسإ قوف رقنا :12 ةوطخلا

يلاتال قوف رقنا مث ،زجحلا بلط دوك لخدأ :13 ةوطخلا.

اەلاخدا مت يتلا تامولعملا ديكأتب مق مث ،اەزجح متيس يتلا صيخارتلا ددح :14 ةوطخلا.

لااسرا قوف رقنا :15 ةوطخلا.

ىلٍا خسن قوف رقنا ،ليوختلا زمر ءاشناٍ دعب .هؤاشناٍ متيس زجحلا ليوخت دوك :16 ةوطخلا .ەظفحو فلملا ليمحتل فلمك ليزنت وأ ،ضيوفتلا خسنل ةظفاحلا

زاهجلا ىلع زجحلا ليوخت دوك تيبثتب مق :17 ةوطخلا.

ديدجلا يكذلا باسحلا يف صيخارتلا زجح متيس :ةوطخلا ةجيتن.

اهحالصإو ءاطخألا فاشكتسأ

بجومب <u>SCM</u> مادختساب ةلاحلا حتف كيلعف ،صيخارتلاب ةطبترم ةلكشملا تناك اذإ ل جماربلا صيخرت Smart Account.

مادختساب ةلاحلا حتفب مق مث ،زاهجلا بناج ىلع زاهجلا زجحب ةقلعتم ةلكشملا تناك اذإ مادختساب TAC.

<u>نوه</u> لاسرالا يجري ،دنتسملا اذه يوتحم لوح تاظحالم يلع لوصحل.

ةمجرتاا مذه لوح

تمجرت Cisco تايان تايانق تال نم قعومجم مادختساب دنتسمل اذه Cisco تمجرت ملاعل العامي عيمج يف نيم دختسمل لمعد يوتحم ميدقت لقيرشبل و امك ققيقد نوكت نل قيل قمجرت لضفاً نأ قظعالم يجرُي .قصاخل امهتغلب Cisco ياخت .فرتحم مجرتم اممدقي يتل القيفارت عال قمجرت اعم ل احل اوه يل إ أم اد عوجرل اب يصوُتو تامجرت الاذة ققد نع اهتي لوئسم Systems الما يا إ أم الا عنه يل الان الانتيام الال الانتيال الانت الما